## INSTRUCTIONS TO THE CANDIDATES APPEARING FOR GHRISTU PET-2025

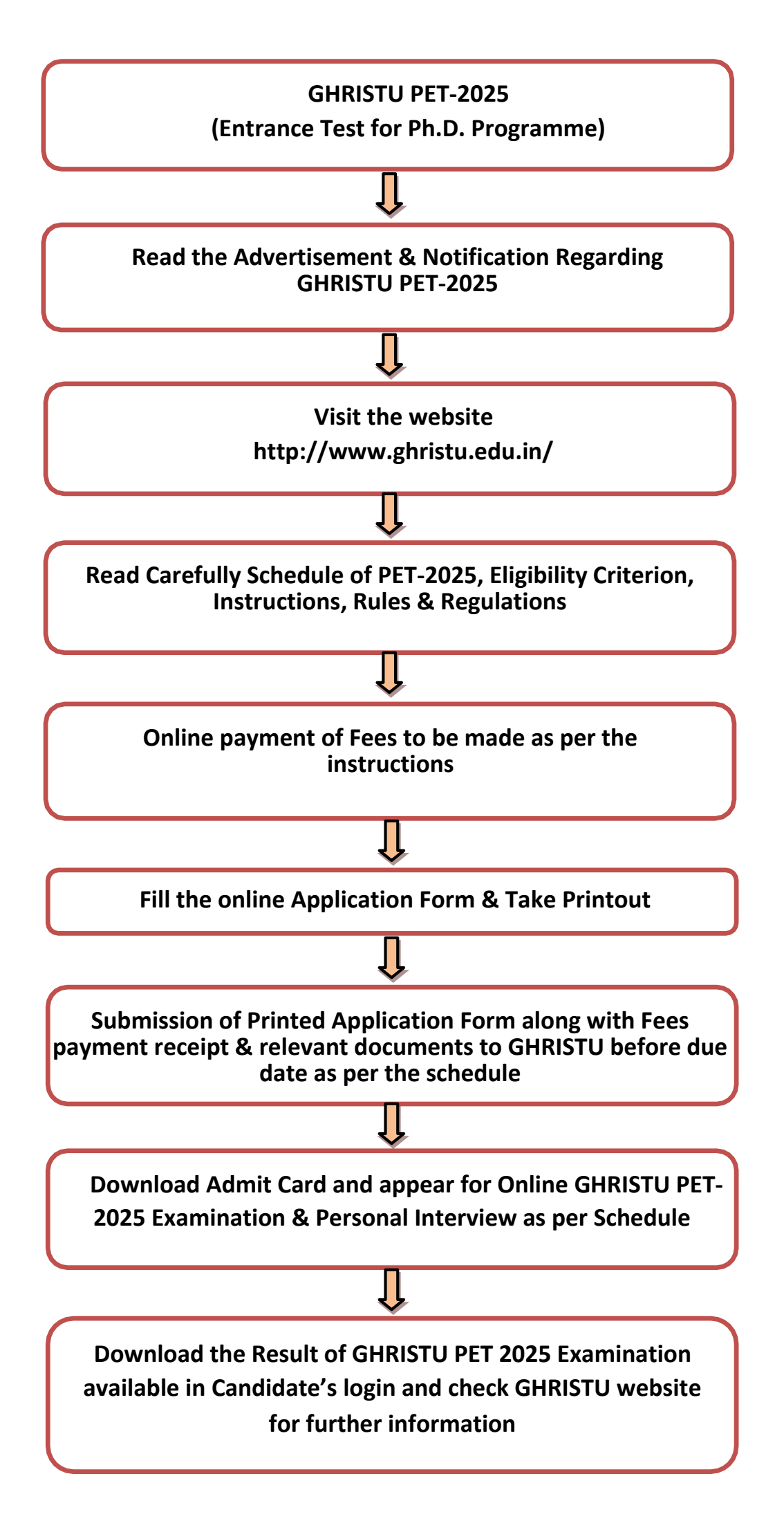